# Packet Tracer: Configuración de ACL estándar IPv4 con nombre

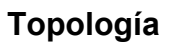

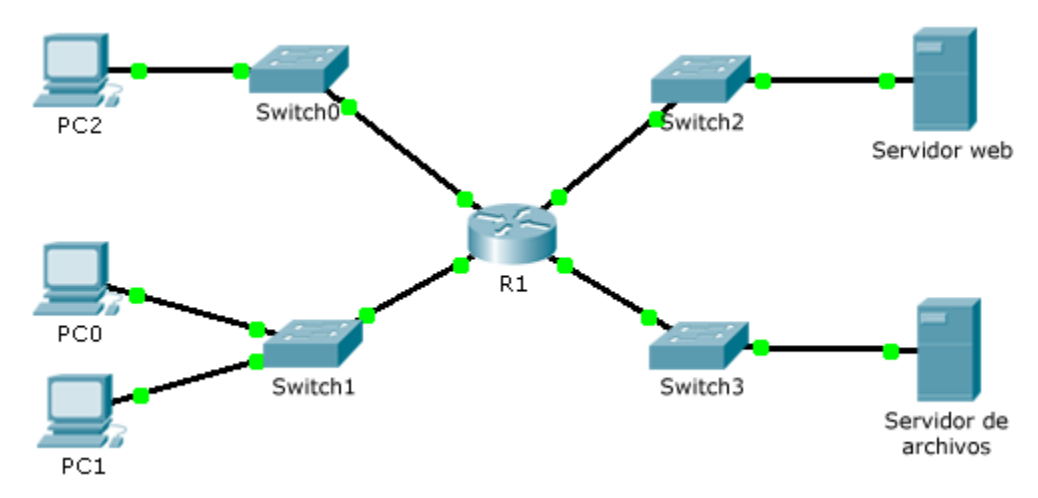

# Tabla de direccionamiento

| El<br>administrador  | Interfaces | IP Address<br>(Dirección IP) | Máscara de<br>subred | Gateway<br>predeterminado |
|----------------------|------------|------------------------------|----------------------|---------------------------|
| R1                   | F0/0       | 192.168.10.1                 | 255.255.255.0        | N/D                       |
|                      | F0/1       | 192.168.20.1                 | 255.255.255.0        | N/D                       |
|                      | E0/0/0     | 192.168.100.1                | 255.255.255.0        | N/D                       |
|                      | E0/1/0     | 192.168.200.1                | 255.255.255.0        | N/D                       |
| Servidor de archivos | NIC        | 192.168.200.100              | 255.255.255.0        | 192.168.200.1             |
| Servidor web         | NIC        | 192.168.100.100              | 255.255.255.0        | 192.168.100.1             |
| PC0                  | NIC        | 192.168.20.3                 | 255.255.255.0        | 192.168.20.1              |
| PC1                  | NIC        | 192.168.20.4                 | 255.255.255.0        | 192.168.20.1              |
| PC2                  | NIC        | 192.168.10.3                 | 255.255.255.0        | 192.168.10.1              |

# Objetivos

### Parte 1: Configurar y aplicar una ACL estándar con nombre

Parte 2: Verificar la implementación de la ACL

## Aspectos básicos/situación

El administrador de red ejecutivo le ha solicitado que cree una ACL nombrada estándar para impedir el acceso a un servidor de archivos. Se debe denegar el acceso de todos los clientes de una red y de una estación de trabajo específica de una red diferente.

# Parte 1. Configurar y aplicar una ACL estándar con nombre

#### Paso 1. Verificar la conectividad antes de configurar y aplicar la ACL

Las tres estaciones de trabajo deben poder hacer ping tanto al Servidor web como al Servidor de archivos.

#### Paso 2. Configurar una ACL estándar con nombre

Configure la siguiente ACL con nombre en el R1.

```
R1(config) # ip access-list standard File_Server_Restrictions
```

```
R1(config-std-nacl)# permit host 192.168.20.4
```

```
R1(config-std-nacl)# deny any
```

Nota: A los fines de la puntuación, el nombre de la ACL distingue mayúsculas de minúsculas.

### Paso 3. Aplicar la ACL con nombre

a. Aplique la ACL de salida a la interfaz Fast Ethernet 0/1.

R1(config-if) # ip access-group File\_Server\_Restrictions out

b. Guarde la configuración.

# Parte 2. verificar la implementación de la ACL

### Paso 1. Verificar la configuración de la ACL y su aplicación a la interfaz

Utilice el comando **show access-lists** para verificar la configuración de la ACL. Utilice el comando **show run** o **show ip interface fastethernet 0/1** para verificar que la ACL se haya aplicado de forma correcta a la interfaz.

### Paso 2. Verificar que la ACL funcione correctamente

Aunque las tres estaciones de trabajo deberían poder hacer ping al **servidor web**, pero sólo **PC1** debería poder hacer ping al **servidor web**.